# VEILEDER FOR MØTELEDER

Dette er en veileder for deg som skal være møteleder i Zoom. For å få god kunnskap om Zoom, er det nyttig at du har satt deg inn i veilederen for brukere først.

#### Hvordan opprette arrangement i Zoom

- 1. Logg inn med brukernavn og passord på <u>www.zoom.us</u>. Hvis du ikke har en brukerprofil, trykk «Registrer user» og følg instruksjonen.
- 2. Trykk på «Schedule a meeting» øverst til høyre i oppgavelinjen

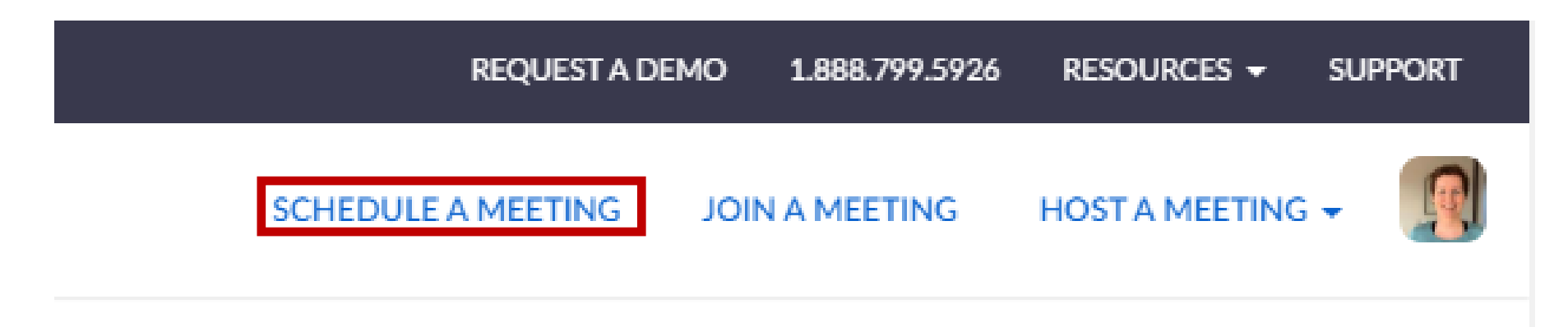

3. Fyll i skjemaet med informasjon om arrangementet. Et eksempel er vist i bildet under. Det er lurt å krysse av for at du ønsker en automatisk generert møte ID. Husk å skrive inn riktig klokkeslett, dato og riktig tidssone.

| ZOOM SOLUTIONS - PLA                                                   | ANS & PRICING CONTACT SALES                                                               |                                                                                                    |
|------------------------------------------------------------------------|-------------------------------------------------------------------------------------------|----------------------------------------------------------------------------------------------------|
| PERSONAL<br>Profile<br>Meetings<br>Webinars<br>Recordings<br>Settings  | My Meetings > Schedule a Meeting<br>Schedule a Meeting<br>Topic<br>Description (Optional) | Erfaringsdeling<br>Bli med på digital <u>dialogkafe</u> i regi av Diabetesforbundet Levanger. Vi legger til rette for<br>hyggelig samvær digitalt og du får sjansen til å dele erfaringer med andre som har diabetes. |
| ADMIN                                                                  | When                                                                                      | 07/02/2020 III:00 ~ AM ~                                                                                                    |
| <ul> <li>&gt; User Management</li> <li>&gt; Room Management</li> </ul> | Duration                                                                                  | $1 \rightarrow hr 0 \rightarrow min$                                                                                                    |
| <ul> <li>Account Management</li> <li>Advanced</li> </ul>               | Time Zone                                                                                 | (GMT+2:00) Oslo ~                                                                                                    |
| Attend Live Training                                                   | Registration                                                                              | Required                                                                                                    |
| Video Tutorials<br>Knowledge Base                                      | Meeting ID                                                                                | Generate Automatically                                                                                                    |

4. Fortsett å fylle i skjemaet ved å scrolle nedover siden. Hvis du ønsker at deltakerne må skrive inn passord for å få tilgang til møterommet, krysser du av for dette (passord må da opplyses om ved påmelding). Krav om passord kan velges bort dersom man ønsker å gjøre møterommet lettere tilgjengelig for deltakerne. Da er det anbefalt at det er kun påmeldte som får tilgang til lenken for å unngå uønsket besøk i møterommet. Det er lurt å krysse av for «enable waiting room» slik at du som møteleder må godkjenne når deltakere vil komme inn i møterommet. På denne måten kan man sikre at det ikke kommer uvedkommende inn i møterommet. Trykk «save» når du har fylt i møteinformasjonen.

| zoom | SOLUTIONS - PLANS & | PRICING CONTACT SALES |                                                                                                    |
|------|---------------------|-----------------------|----------------------------------------------------------------------------------------------------|
|      |                     | Meeting Password      | ✓ Require meeting password 723655                                                                  |
|      |                     | Video                 | Host 🔿 on 💿 off                                                                                    |
|      |                     |                       | Participant () on () off                                                                           |
|      |                     | Audio                 | <ul> <li>Telephone Computer Audio Both</li> <li>Dial from United States of America Edit</li> </ul> |
|      |                     | Meeting Options       | Enable join before host                                                                            |
|      |                     |                       | Mute participants upon entry                                                                       |
|      |                     |                       | Enable waiting room                                                                                |
|      |                     |                       | Only authenticated users can join                                                                  |
|      |                     |                       | Record the meeting automatically                                                                   |
|      |                     | Alternative Hosts     | Example: mary@company.com, peter@school.edu                                                        |
|      |                     |                       | Save Cancel                                                                                        |

5. Du kan velge å legge invitasjonen til i egen kalender som vist i bildet under. Trykk deretter «Copy invitation» og lim inn linken i en e-post som du sender ut til deltakerne med informasjon om arrangementet. I invitasjonsmailen, legg gjerne ved veilederne for bruk av Zoom for PC og iPad.

|                                                          |                                                              | REQUEST A DEMIC                                                                                                    | 0 1.888.799.5926 | RESOURCES -       | SUPPORT |
|----------------------------------------------------------|--------------------------------------------------------------|----------------------------------------------------------------------------------------------------|------------------|-------------------|---------|
|                                                          | NS & PRICING CONTACT SALES                                   | SCHEDULE A MEETING J                                                                                                    | OIN A MEETING    | HOST A MEETING    | •       |
| PERSONAL<br>Profile<br>Meetings<br>Webinars              | My Meetings > Manage "Erfaringsdelir<br>Topic<br>Description | ng"<br>Erfaringsdeling<br>Bli med på digital dialogkafe i regi av Diabetesforbundet Levanger. Vi legger til rette for hyggelig samvær digitalt og du får sjansen til å dele erfaringer med andre so | om har           | Start this Meetin | ng      |
| Recordings<br>Settings                                   | Time                                                         | Jul 2, 2020 11:00 AM Oslo<br>Add to 🛐 Google Calendar (.ics) 💽 Yahoo Calendar                                                                                                    |                  |                   |         |
| ADMIN > User Management > Room Management                | Meeting ID<br>Meeting Password                               | 862 0825 1776                                                                                                    |                  |                   |         |
| <ul> <li>Account Management</li> <li>Advanced</li> </ul> | Invite Link                                                  | https://us02web.zoom.us/j/86208251776?pwd=dVhWNUoUVVxZlhOVGozUDR3T1hGUT09                                                                                                    |                  | Copy Invitation   | 1       |

6. Når du trykker «Start meeting», vil muligens dette vinduet dukke opp. Da trykker du «download and run Zoom»

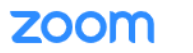

Support English -

When system dialog prompts, click **Open Zoom Meetings**.

If you have Zoom Client installed, launch meeting. Otherwise download and run Zoom

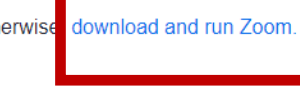

Copyright ©2020 Zoom Video Communications, Inc. All rights reserved. Privacy & Legal Policies

7. Trykk på nedlastningsikonet som har lagt seg nederst til venstre i verktøylinjen. Innstallering av Zoom vil starte automatisk.

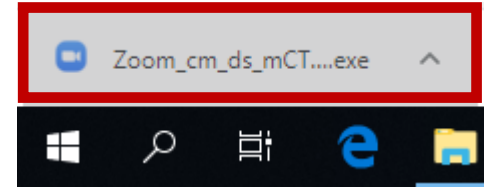

### 8. Zoom vil bli installert og du får opp dette bildet. Trykk «Join with computer audio» og «start video».

| Zoom Meeting Participant ID: 178042 |                                 |                                                    | — |     | $\times$ |
|-------------------------------------|---------------------------------|----------------------------------------------------|---|-----|----------|
| 0                                   |                                 | Talking:                                           |   |     |          |
|                                     |                                 |                                                    |   |     |          |
|                                     |                                 |                                                    |   |     |          |
|                                     |                                 |                                                    |   |     |          |
|                                     | Meeting Topic:                  | Erfaringsdeling                                    |   |     |          |
|                                     | Host:                           | Kristin Øygard                                     |   |     |          |
|                                     | Password:                       | 723655                                             |   |     |          |
|                                     | Invite Link:                    | https://us02web.zoom.us/j/86208251776?pwd=dVhWNIJo |   |     |          |
|                                     |                                 | Copy Link                                          |   |     |          |
|                                     | Participa 😑 Choose ONE of the a | udio conference options X                          |   |     |          |
|                                     | Phon                            | e Call Computer Audio                              |   |     |          |
|                                     |                                 |                                                    |   |     |          |
|                                     |                                 | To hear others,                                    |   |     |          |
|                                     | •                               | click the Join Audio button                        |   |     |          |
|                                     | Join Au                         | rest speaker and withophone                        |   |     |          |
|                                     |                                 |                                                    |   |     |          |
|                                     | Automatically join              | n audio by computer when joining a meeting         |   |     |          |
|                                     |                                 |                                                    |   |     |          |
|                                     |                                 |                                                    |   |     |          |
|                                     |                                 |                                                    |   |     |          |
|                                     | �                               | 🚉 1 🔺 🗭 👖                                          |   | Ene | d        |

9. Møterommet vil se slik ut med en verktøylinje nederst:

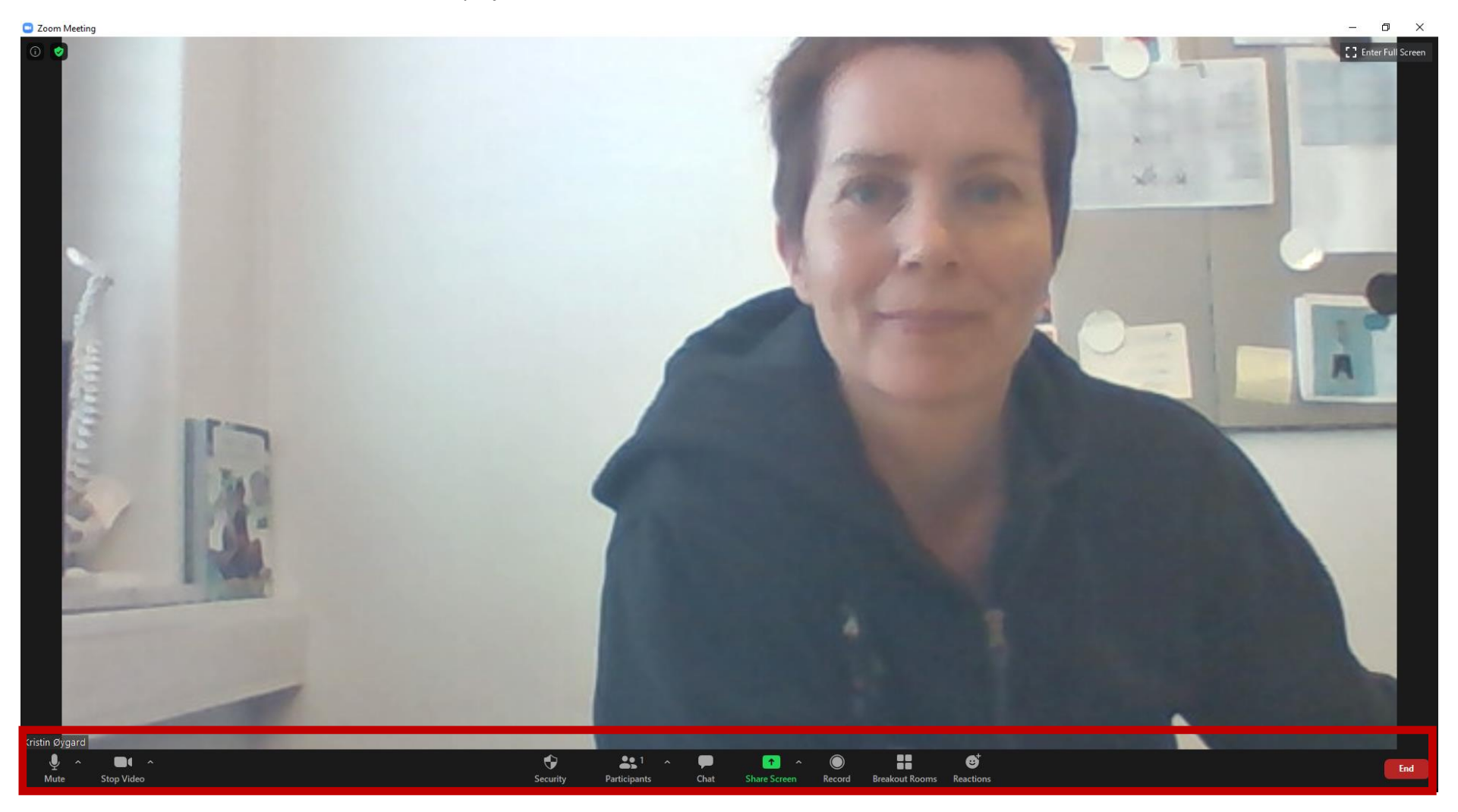

10. Oppgavelinjen nederst på linjen blir ditt arbeidsverktøy:

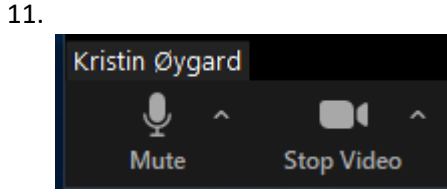

- Mute = skru av og på mikrofonen din
- Stop video = skru av og på videokameraet ditt

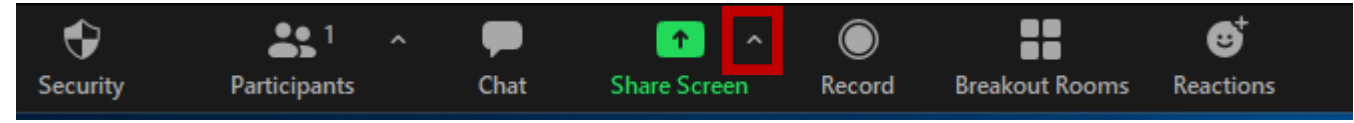

- Participants = få en oversikt over hvor mange som deltar. Her kan du også skru av mikrofonen til deltakerne, og be dem om å skru den på igjen. Klikk på knappen slik at deltakerlisten vises til høyre på skjermen din.
- Chat = send meldinger til alle deltakere eller skriv privat melding. Her kan deltakerne sende meldinger til hele gruppa eller bare til deg. Klikk på knappen slik at chaten vises til høyre på skjermen din.
- Share screen = del innholdet fra din PC, eksempelvis en video eller en presentasjon. For at andre enn du skal kunne dele skjerm, trygg på den lille pila på «Share screen»-knappen. Under «who can share?» velg «all participants». Har du ikke denne funksjonen må du gå til dine konto-innstillinger på Zoom.us for å legge til denne funksjonen.
- Record = du kan ta opptak av møtet, men da må deltakere godkjenne dette pgs. GDPR-regler.
- Breakout Rooms = dele inn i grupperom for erfaringsdeling
- Reactions = her kan du gi applaus og tommelen opp

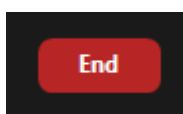

• End = Trykk på «end» og avslutt møtet ved å trykke «end meeting for all»

12. Trykk på «participants». Trykk på de tre prikkene nederst til høyre for å få opp disse alternativene. Sørg for at disse punktene er haket av:

Ask All to Unmute

- Mute Participants upon Entry
- Allow Participants to Unmute Themselves
- Allow Participants to Rename Themselves
   Play sound when someone joins or leaves
- ✓ Enable Waiting Room

Lock Meeting

Du er nå klar for å ta imot deltakere i Zoom! Husk at du må trykke «admit» for å godkjenne deltakere som dukker opp i venterommet («Waiting room»)

## Hvordan dele skjerm på Zoom

1. Trykk på «share screen» som er det grønne ikonet nede på oppgavelinjen

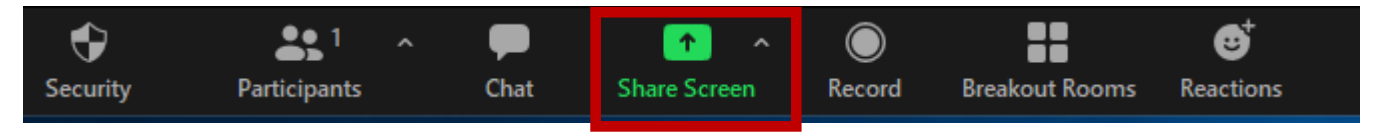

2. Velg den skjermen fra PCen du ønsker å dele med deltakerne. Om du skal vise innhold med lyd, husk å trykke på «share computer sound».

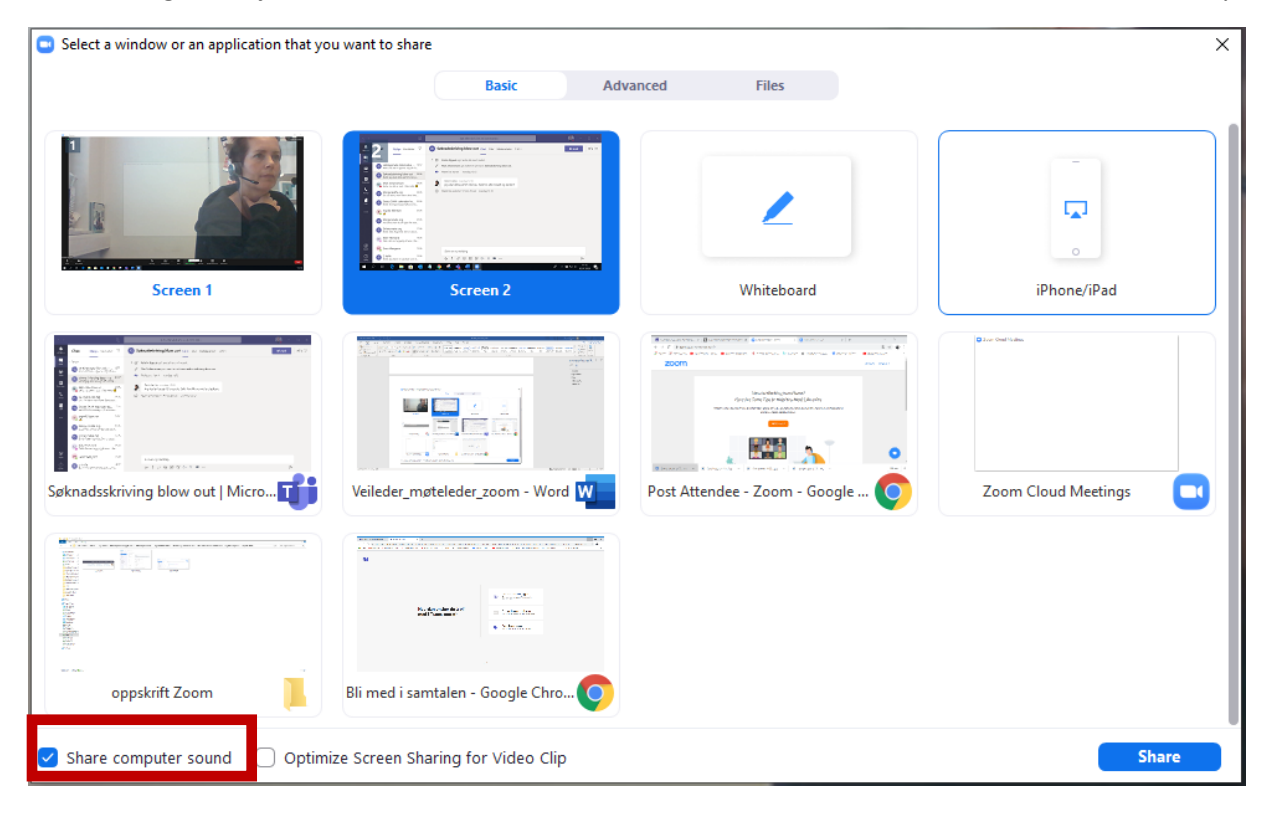

3. Hvis du vil dele bare deler av skjermen, trykk på «advanced» og deretter «Portion of screen». Du får opp en grønn ramme som du kan justere til det innholdet du ønsker å dele.

| Select a window or an application that you want to share                       | $\times$ |
|--------------------------------------------------------------------------------|----------|
| Basic Advanced Files                                                           |          |
| Portion of Screen     Music or Computer Sound Only     Content from 2nd Camera |          |
| Share computer sound 🗌 Optimize Screen Sharing for Video Clip                  |          |

## Hvordan starte breakout rooms på Zoom

1. Trykk på Breakout rooms nede på oppgavelinjen. Dersom du ikke har «breakout rooms» på oppgavelinjen må du gå til dine konto-innstillinger på Zoom.us og legge til denne funksjonen.

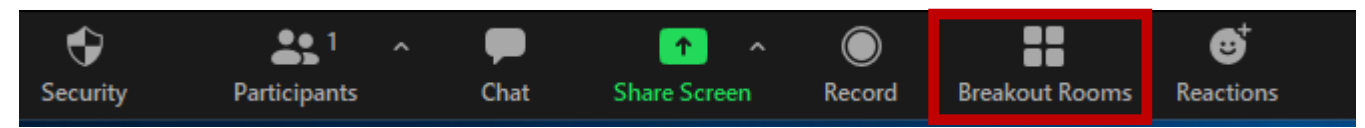

2. I dette bildet kan du velge hvor mange rom du vil dele gruppa inn i og om du ønsker at Zoom skal gjøre dette automatisk eller om du ønsker å dele inn manuelt. Trykk «Create rooms».

| Create Breakout Rooms                 | × |  |  |  |
|---------------------------------------|---|--|--|--|
| Assign 0 participants into 1 ‡ Rooms: |   |  |  |  |
| 🔾 Automatically 🗌 Manually            |   |  |  |  |
|                                       |   |  |  |  |
| 0 participants per room               |   |  |  |  |
| Create Rooms                          |   |  |  |  |

3. Under «options» kan du tilpasse rommene i forhold til hvor lenge du vil deltakerne skal være der. Møteleder kan fortsatt hoppe inn og ut av de ulike rommene når gruppene har startet. Det kan også kommuniseres via chat til de ulike gruppene.

| Breakout Rooms - Not Started                                 | $\times$ |
|--------------------------------------------------------------|----------|
| - Breakout Room 1                                            | Assign   |
|                                                              |          |
|                                                              |          |
|                                                              |          |
|                                                              |          |
|                                                              |          |
|                                                              |          |
| O Move all participants into breakout rooms automatically    |          |
| Allow participants to return to the main session at any time |          |
| Breakout rooms close automatically after: 30 minutes         |          |
| Notify me when the time is up                                |          |
| Countdown after closing breakout room                        |          |
| Set countdown timer: 60 v seconds                            |          |
|                                                              |          |
| Recreate ~ Options ~ Add a Room Open A                       | II Rooms |